## Introduction to EdGCM

### EdGCM User Interface

- Toolbar
- Setup Simulation window
- Analyze Output window
- Panoply mapping tool

## EdGCM Toolbar

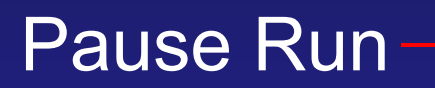

#### Start/Resume Run

### List of all runs

#### Create new run setup

Duplicate existing setup for modification

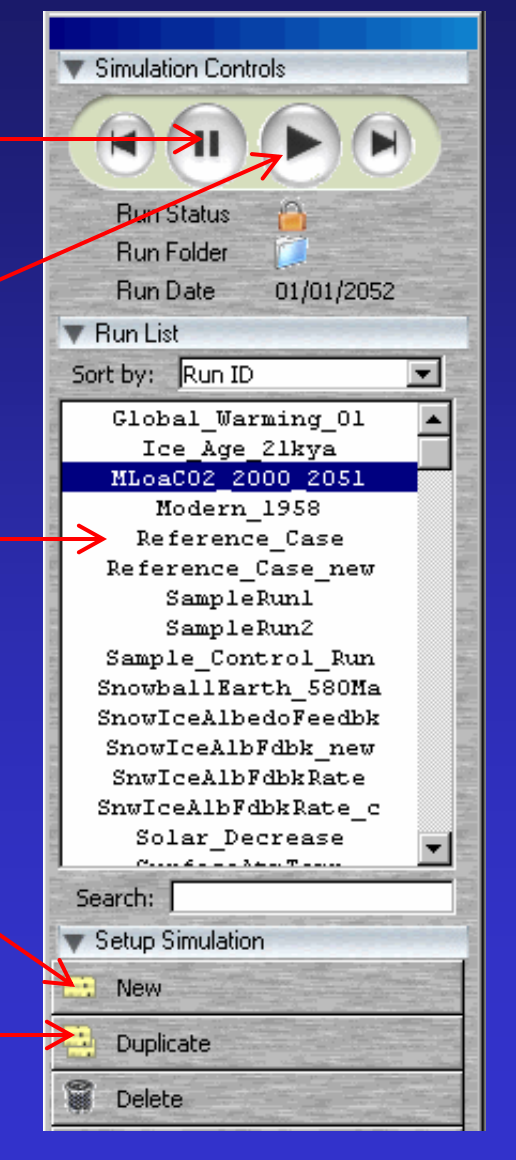

# Setup an EdGCM Run

- Highlight any run from list
- Open its Setup Simulation window
  - (top menu bar  $\rightarrow$  "Window"  $\rightarrow$  "Setup Simulations")
- In toolbar, click "New" button
- New Setup window opens
- Enter IDs, start & end dates

| 🚊 S | etup Simulation                                                    | , Run ID: MLoaCO2_2000_20 | 51                |                   |          |
|-----|--------------------------------------------------------------------|---------------------------|-------------------|-------------------|----------|
|     | <b>)</b> Ει                                                        | dGCM <sup>Ed</sup>        | lucational Gl     | obal Climate N    | 1odel    |
|     | General info                                                       | ·                         |                   |                   |          |
|     | Run ID:                                                            | MLoaCO2_2000_2051         | Start: 12/01/1999 | End: 12/31/2051   |          |
|     | Project ID:                                                        | MLoaCO2_2000_2051         | Date: 03/01/2005  | Owner: Jowers     |          |
|     | Run label:                                                         | CO2 trend                 |                   |                   |          |
|     | Comments:                                                          |                           |                   | Keywords:         |          |
|     | 2000-2051                                                          |                           |                   | surface temperatu | ire 🔺    |
|     | 1950 greenh                                                        | ouse gasses               |                   |                   |          |
|     | Modern boundary conditions                                         |                           |                   | atmospheric temp  | erature  |
|     | Predicted SST                                                      |                           |                   | empty             |          |
|     | CO2 forcing trend (1.37 ppm increase per year)                     |                           |                   | empty             |          |
|     | CO2 trend derived from data collected at Mauna Loa, from 1959-2000 |                           |                   | a amatu           |          |
|     | this run assumes that the trend continues through 2051             |                           |                   | - empty           | <b>_</b> |
|     |                                                                    |                           |                   |                   |          |

# Input File Setup

- Choose input folder time period (in setup window)
- For near past, present, & near future runs, use "Modern"
- Choose reference year to match start date
- Leave initial & boundary conditions at default

| Triput files                                 |                                          |  |  |  |  |  |  |
|----------------------------------------------|------------------------------------------|--|--|--|--|--|--|
| Input folder: Modern 💌 🧊                     | Reference year: 1949 Random no. seed: 78 |  |  |  |  |  |  |
| _ Initial Conditions                         | Boundary conditions                      |  |  |  |  |  |  |
| Initialization: GCM restart file             | Topography: Z8X101                       |  |  |  |  |  |  |
| GCM restart file: NOV1911.rsfModern_Qflux    | Vegetation: V8X10                        |  |  |  |  |  |  |
| Ground data file:                            | Drag coefficient: CD8X10                 |  |  |  |  |  |  |
| Observations file:                           | Radiation (RTAU): RTAU.G25L15            |  |  |  |  |  |  |
| Start date and initial conditions must align | Radiation (RPLK): RPLK25                 |  |  |  |  |  |  |
|                                              |                                          |  |  |  |  |  |  |

## **Ocean Mode Options**

- "Predict SST" lets model predict SSTs throughout the run
- "Specify SST" uses observed SSTs, should not be used for future or paleoclimate runs
- Leave other ocean options at default

| T | Ocean model         |                           |                                 |
|---|---------------------|---------------------------|---------------------------------|
|   | Ocean mode:         | Predict SST(Qflux)        | Collect ocean/atmosphere fluxes |
|   | Ocean surface file: | 08X10.250MLD              | Collect fluxes every: 24 hours  |
|   | Max mixed layer:    | Z10MAX.8X10.250M          | Collect Huxes from: 1908 year   |
|   | Ocean transports:   | otspec_Control2_02sC9_1 💌 |                                 |
|   | Solar correction:   | 0.95394112795255          |                                 |

# Setup Forcings

- Use "observed" values enter year & click "Set"
- Or enter values of your choice
- Solar luminosity values available 1500 1998
- GHG values available 1850 2050
  - 1850-1957: ice core bubbles
  - 1958-2000: observed
  - 2001-2050: projections

| Forcings                      |                                                    |  |  |
|-------------------------------|----------------------------------------------------|--|--|
| Solar                         |                                                    |  |  |
| Luminosity: 1366.022 W/m^2    | Use observed values for year: 1950 Set             |  |  |
| Greenhouse gases              |                                                    |  |  |
| CO2: 310.7 ppm N2O: 0.289 ppm | CH4: 1.147 ppm CFC11: 0.0007 ppt CFC12: 0.0093 ppt |  |  |
|                               | Use observed values from year: 1950 Set            |  |  |
|                               |                                                    |  |  |

• Entered values remain constant throughout run, unless . . .

# Forcings Trend Setup

- Enable trend(s) to change values over time
- For solar luminosity & each GHG
- Choose trend type (i.e. linear, exponential)
- Enter change per year
- Enter start & end years of trend
- Note: start & end years of trend(s) not confined to start & end dates of run
- Click "View" icon to see values trend produces

| ▼ <sub>[</sub> CO2 trend |      |                 |            |          |      |
|--------------------------|------|-----------------|------------|----------|------|
| 🔽 Enable trend           |      |                 |            |          |      |
| Linear (ppm)             | 1.37 | change per year | From: 1951 | To: 2051 |      |
| None                     | •    | change per year | From: 0    | то: 0    | View |
|                          |      |                 |            |          |      |

# Run the Model

- After setup, highlight run ID in run list
- Click start button

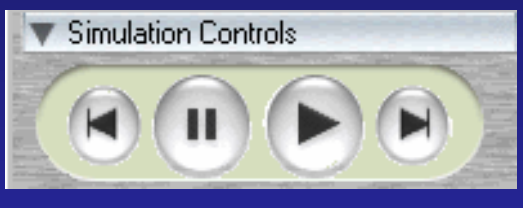

Pause Star

- Calculates one cycle, then stops
- Click start button again to finish run
- Can pause run any time & resume later
- When complete, close & restart EdGCM (necessary to analyze output)

## Analyze Output: Tables

- Highlight run in list
- Open its Analyze Output window
  - (top menu bar  $\rightarrow$  "Window"  $\rightarrow$  "Analyze Output")
- Select "Tables" tab
- Select start & end years for averaging
- Click "Average" button
- Check boxes of time period averages to view (months, seasons, annual)
- Click "Get Tables" button
- Highlight table name & click "View"

# Analyze Output: Plots

- Analyze Output window  $\rightarrow$  "Plots" tab
- Select start and end years
- Click "Time Series" button
- Select variables to plot
- Click "Get Plots"
- Highlight plot name you wish to view
- Click "View"

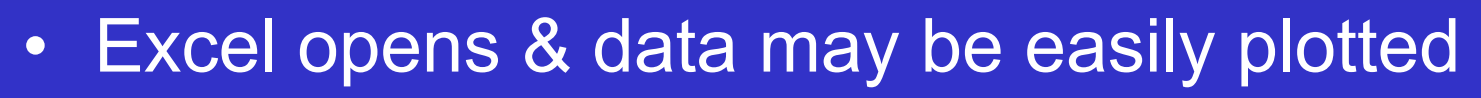

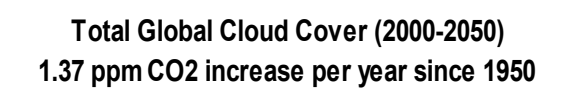

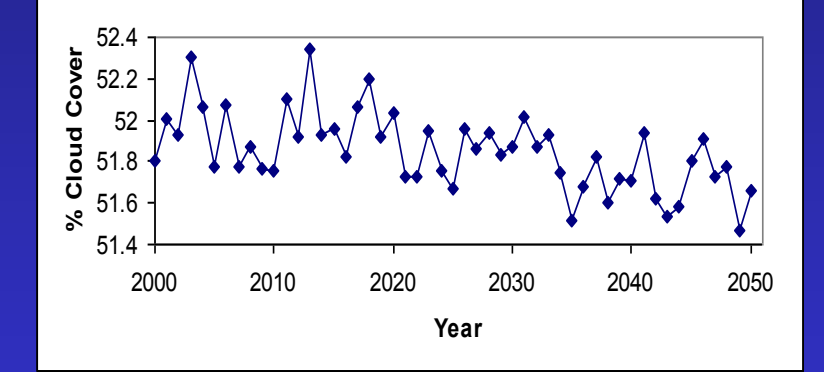

# Analyze Output: Maps

- Analyze Output window  $\rightarrow$  "Maps" tab
- Select start & end years for averaging
- Click "Average"
- Select time period(s) to map (i.e. annual)
- Select variables to map
- Click "Get Maps"
- Highlight time period in "Viewable Maps" list
- Click "View"

# Panoply Mapping Tool

- After clicking "View", Panoply opens
- Highlight map name
- Click "Create Plot"
- Many map options to choose from
- Drop down box to change time period mapped (i.e. ANN, DJF, JAN)

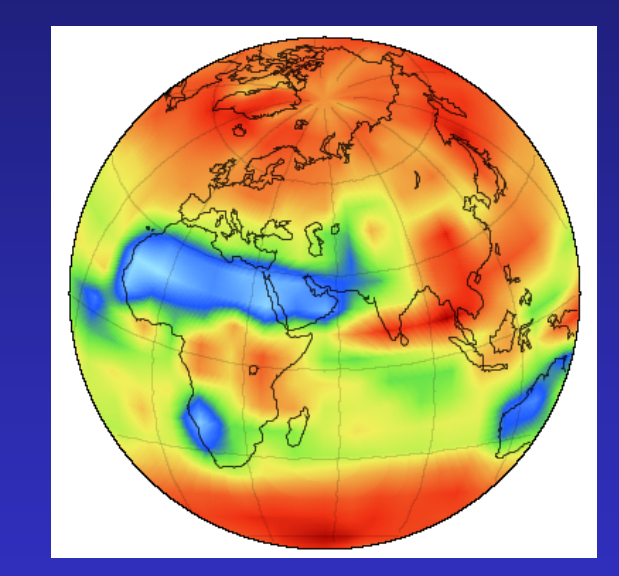

Note: map will be lost if you close map window without saving

# Analyze Output: Vertical

- In Analyze Output window, "Vertical" tab
- Procedure is similar to "Maps" tab
- Vertical profile also uses Panoply
- Zonal averages depicted in profile

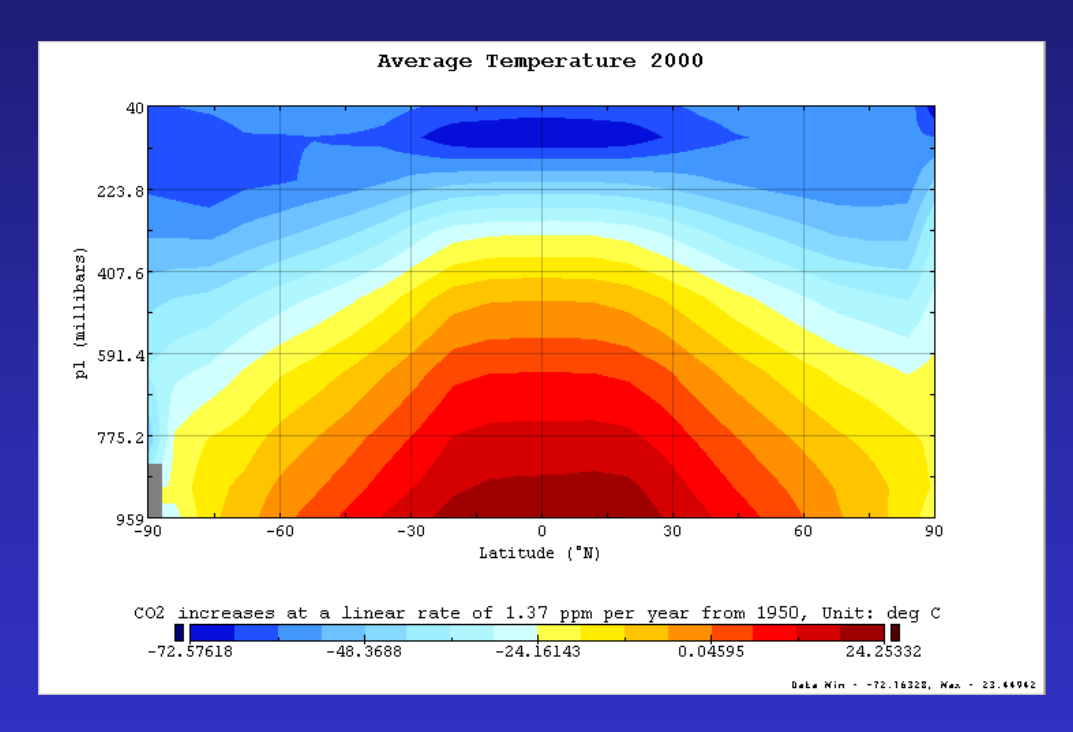

## Known Problems

- First calendar year of any run cannot be analyzed
- SST cannot be mapped
- Map images do not save well
- In some cases, data for a certain range of years cannot be averaged for analysis
- Vertical profile variable check boxes are off by one

# Sample Run

- Start: 12/01/2005 End: 12/31/2007
- Input folder: Modern
- Reference Year: 2005
- Predict SST
- Choose to generate monthly average data tables
- Solar: 1998 value
- GHGs: 2005 values
- Choose to enable CO2 trend
- Linear (ppm) trend
- 2.75 ppm CO2 change per year (~2x current rate)
- Trend From: 2006 To: 2007